## **PolicyStat Editor Quick Reference**

| Topic                                     | Overview                                                                                                    | Knowledge base<br>article                                                               |
|-------------------------------------------|----------------------------------------------------------------------------------------------------|-----------------------------------------------------------------------------------------|
| Required<br>Properties to Save<br>a Draft | <ul> <li>Title</li> <li>Owner*</li> <li>Policy Area*</li> <li>Approval Workflow</li> <li>Review Date: Set by default by Policy Area.<br/>modify if needed</li> </ul>                                                                                                    | What information is<br>on the Properties<br>Menu of a policy?                           |
| Additional<br>Properties                  | <ul> <li>Restricted Visibility: Remove from public view, only accessible to users with View Restricted permissions.</li> <li>Policy is a Form: Removes COPY watermark from printable PDF</li> <li>Reference Tag: Additional categorization options used for searching</li> </ul> | How do I add<br>Reference tags?<br>How do I restrict<br>policy visibility or<br>access? |
| Attachments                               | <ul> <li>Rename/Replace: Replace updated files as needed</li> <li>Attachments can be any file type desired.</li> </ul>                                                                                                    | How do I add a new<br>PDF, image, or<br>other file as an<br>Attachment?                 |
| Insert Images from<br>your computer       | <ul> <li>Add local image as an attachment</li> <li>Place cursor in content where image is desired</li> <li>Click Insert Image button in attachments area</li> </ul>                                                                                                    | Can I Insert Images<br>into a Policy?                                                   |
| Insert Images from<br>online source       | <ul> <li>Copy the URL (web address) for the image</li> <li>Place cursor in content where image is desired</li> <li>Click Image button on toolbar</li> <li>Paste URL in the pop up window and click OK.</li> </ul>                                                                | Can I Insert Images<br>into a Policy? -<br>Online Images                                |
| Copy/Paste Text                           | <ul> <li>Copy/paste content both within and outside of<br/>PolicyStat:</li> <li>Use Ctrl+C / Ctrl+V on your keyboard.</li> <li>Copying external content removes extraneous<br/>formatting</li> </ul>                                                                             | <u>Use The Keyboard</u><br>(Ctrl + V) to Paste                                          |

\*Terminology may vary based on local preferences.

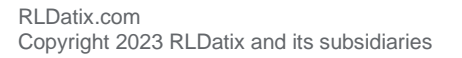

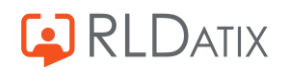

## Toolbar Overview

The Toolbar features many buttons and functions with which you may already be familiar. For a full breakdown of the Toolbar options with examples, see <u>this article</u>.

| Торіс                                  | Quick Overview                                                                                                    | Icon         | Knowledge base<br>article                                                                                    |
|----------------------------------------|----------------------------------------------------------------------------------------------------|--------------|----------------------------------------------------------------------------------------------------|
| Headings                               | <ul> <li>Increased font sizes, hyperlinked<br/>headings, and numbered<br/>headings to improve lists</li> </ul>                                                                                                    | Formatting • | <u>Working with</u><br>Numbered Headings                                                                     |
| Find/Replace                           | <ul> <li>Locate character, word, or phrase</li> <li>Replace with alternative text if needed/desired</li> </ul>                                                                                                    | Q 53         | How do I find and<br>replace text in the<br>Editor?                                                          |
| Numbered Lists                         | <ul> <li>Create and modify numbered<br/>lists including style options</li> </ul>                                                                                                    | ]=<br>]=     | <u>How do I add a</u><br><u>Numbered List to my</u><br>policy?                                               |
| Bulleted lists                         | Create and modify bulleted lists                                                                                                    | •=<br>•=     | What are Bulleted<br>Lists?                                                                                  |
| Hyperlinking                           | <ul> <li>Create hyperlinks to external<br/>sites, between two policies or to<br/>external pages or forms.</li> </ul>                                                                                                    | œ            | <u>How do I Link to</u><br><u>another Policy,</u><br><u>Website, or File from</u><br><u>within a Policy?</u> |
| Add Symbol or<br>Special<br>Characters | <ul> <li>Add symbols or special<br/>characters to a policy.</li> </ul>                                                                                                    | Ω            | <u>How do I add</u><br><u>Symbols or Special</u><br><u>Characters to my</u><br>policy?                       |
| Insert and<br>Format Tables            | <ul> <li>Insert Table:         <ol> <li>Place cursor in paragraph box</li> <li>Click Table button from toolbar</li> </ol> </li> <li>Right click to:         <ol> <li>Adjust table properties</li> <li>Insert/delete rows/columns</li> <li>Format cells</li> </ol> </li> </ul> |              | <u>How do I use tables</u><br>in PolicyStat?                                                                 |

For additional help, visit the RLDatix Customer Portal or the RLDatix Public Knowledge Base.

To participate in upcoming Education session, visit our <u>Webinar Calendar</u> to sign-up. Visit our <u>Training pages</u> to view training content any time.

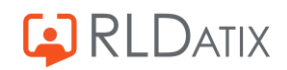